ILLINOIS SUPREME COURT COMMISSION ON ACCESS TO JUSTICE

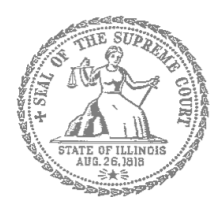

## Civil Appeals – Self-Represented Litigants

## How to E-File in Odyssey (Kiosk Mode) Step 3: Sign In

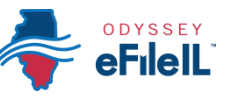

**E-filing Steps** 

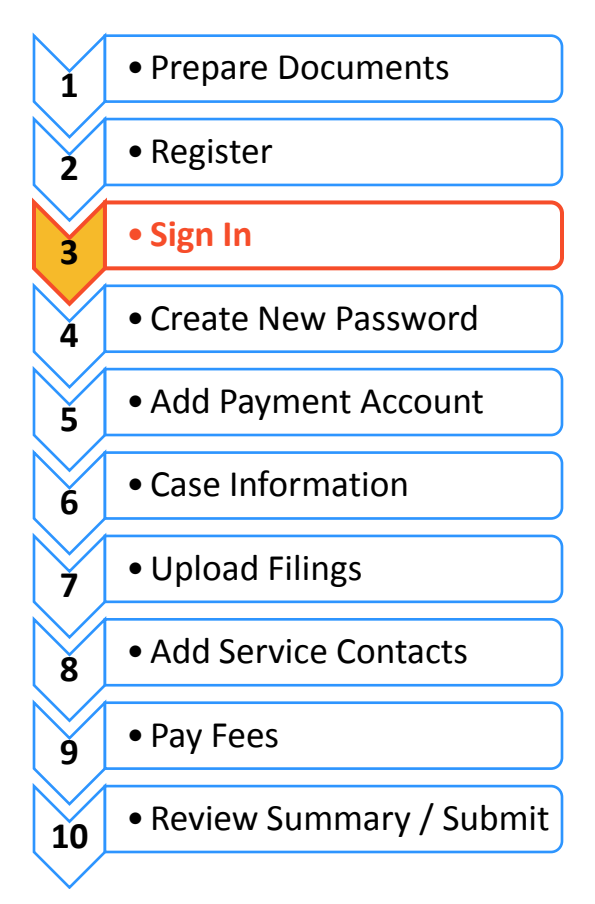

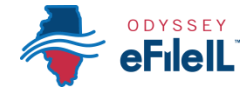

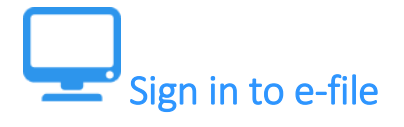

After you have created an account with Odyssey, you need to sign in to e-file your documents. If you have not registered as a user, click **Register**. For detailed instructions on how to register for an account see *How to E-File in Odyssey - Step 2: Register to E-File*.

## 🔶 Click Sign In

To sign in to your account visit: <a href="https://illinois.tylerhost.net/">https://illinois.tylerhost.net/</a>

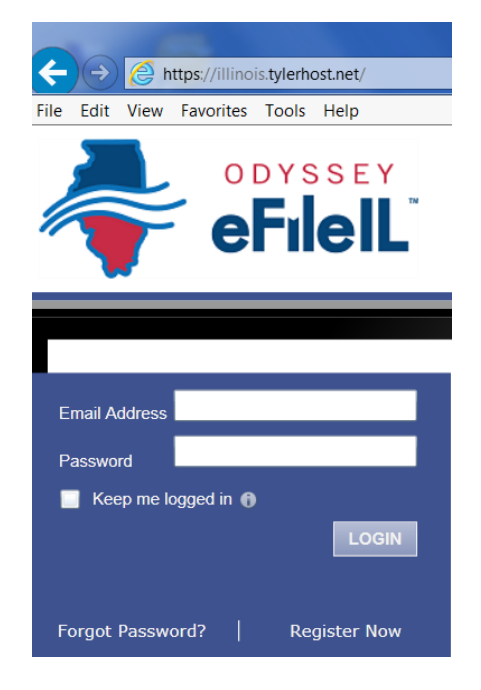

## Enter your email and password

- 1. Enter the email address and password you used when you registered for your e-filing account.
- 2. Click LOGIN.
- 0

If you forgot your password, see *How to E-file in Odyssey* - *Step 4: Create a New Password* for instructions on creating a new password.

You have successfully signed in to your Odyssey account.

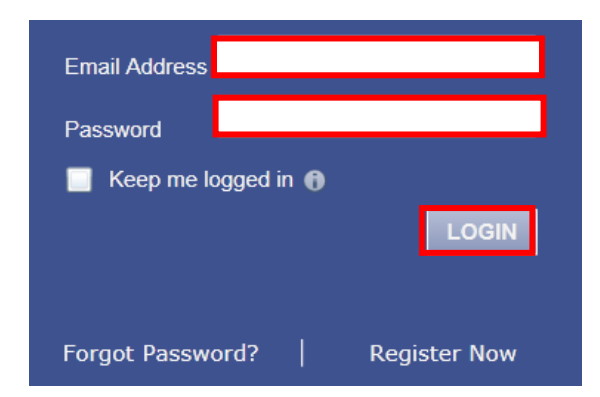